## Why Can't I See a New Event Custom Attribute

If you've created a new Master Definition (such as a Custom Attribute) in the 25Live System Settings, but cannot see it when you log in as a user it may be that you need to adjust your settings.

## **Troubleshooting Steps**

## **Check the Master Definition Settings**

• In System Settings > Master Definitions > Custom Attributes, locate your custom attribute

| Location Custom Attributes                |          |                  |   |              |              |         |      |       |        |
|-------------------------------------------|----------|------------------|---|--------------|--------------|---------|------|-------|--------|
| Type: Create New                          |          |                  |   |              |              |         |      |       |        |
| Filter:                                   |          |                  |   |              |              |         |      |       |        |
|                                           | Order ID | Name             |   | Active       | Abridged     | Туре    | Tags | Usage | Report |
|                                           | 1 30     | For Use, Contact | Ċ | $\checkmark$ |              | Contact | Add  | View  | View   |
|                                           | 2 31     | HVAC Zone        | C | $\checkmark$ |              | Integer | Add  | View  | View   |
|                                           | 3 -14    | Latitude         | C | $\checkmark$ |              | Float   | Add  | View  | View   |
|                                           | 4 -15    | Longitude        | ď |              |              | Float   | Add  | View  | View   |
|                                           | 5 -3     | Мар              | C |              |              | URL     | Add  | View  | View   |
|                                           | 6 45     | Parking Zone     | Ċ |              | $\checkmark$ | Integer | Add  | View  | View   |
| ::                                        | 7 32     | Phone Extension  | Ċ |              |              | Integer | Add  | View  | View   |
| Image: Location Custom Attribute columns. |          |                  |   |              |              |         |      |       |        |

- Check that the custom attribute is Active
- If relevant, check the Abridged column to see if some users don't have the right to view the custom attribute
  - If you're not sure if a security group is limited to abridged security rights, you will need to log in to Group Administration and go to Configure... > Security. There, you can view and update the settings for viewing an object's master definitions under the Basic tab.
- If active, select the **View** button in the **Usage** column to verify if is currently mapped where you'd expect it to be
  - If you need to map the attribute, that can be done in System Settings > Master Definitions > Event Types

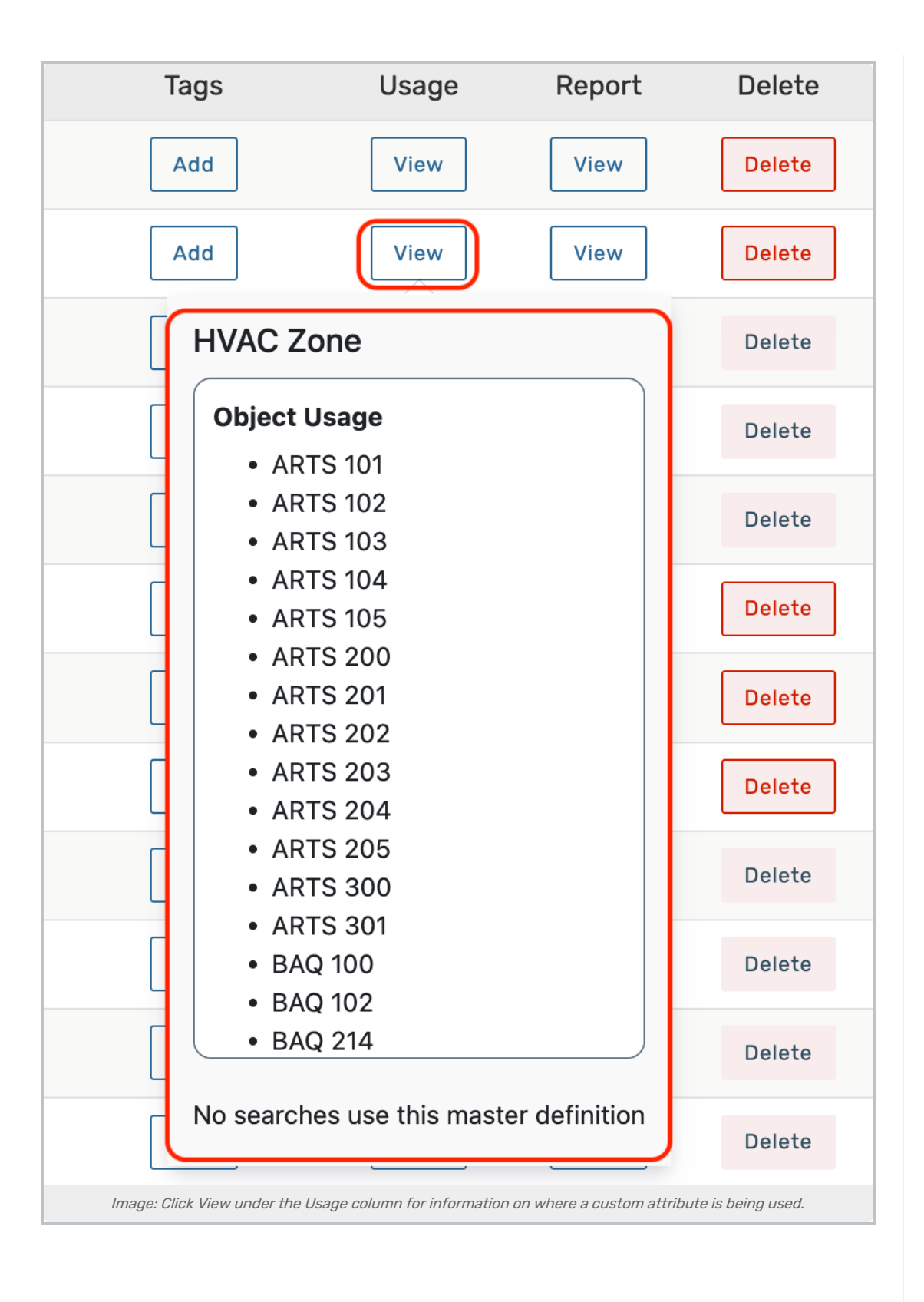